Carplay Android Auto-Interface für Mazda-Modellen mit MAZDA CONNECT™

Mit dieser Interface können Sie die neueste mobile Technologie integrieren und gleichzeitig Ihren vorhandenen Bildschirm behalten. Mit dieser Carplay-Interface können Sie Zum Beispeil Google- und Waze-Navigation, Spotify, Internetradio, Flitsmeister und andere (Musik-) Apps wie CarPlay<sup>™</sup> und Android Auto<sup>™</sup> benutzen. Mit dieser Interface haben Sie nie wieder eine veraltete Navigation, alle Musik zur Hand und Sie können Ihre Aufmerksamkeit vollständig auf die Straße lenken!

Die Firmware muss vor Beginn der Installation zuerst aktualisiert werden. Wenn eine ältere Version der CMU-Software verwendet wird, wird der CarPlay <sup>™</sup>/ Android Auto<sup>™</sup>-kompatible USB-Hub möglicherweise nicht erkannt. Die Software muss v70.00.21 oder höher sein. Wenn nicht, aktualisieren Sie die Software. Sobald die CMU an den CarPlay <sup>™</sup>/ Android Auto<sup>™</sup>-kompatiblen USB-Hub angeschlossen wurde, kann die Software nicht aktualisiert werden.

Mazda CONNECT <sup>™</sup> Einheit NICHT enthalten. Software-Update nicht enthalten. Wenn Sie keine Mazda-Verbindungseinheit in Ihrem Mazda haben funktioniert es nicht.

### Kompatible mit:

Mazda2 ab Frühjahr 2015 Mazda3 ab Herbst 2013 Mazda6 ab Frühjahr 2015 Mazda CX-3 ab Frühjahr 2015 Mazda CX-5 ab Frühjahr 2015 Mazda MX-5 ab Herbst 2015 Mazda CX-9 ab Frühjahr 2016

Die Installationsanweisungen sind im Lieferumfang des Produkts enthalten.

Mazda CX-5 Installationsvideo Zeitsparender Installationstipp (lesen Sie auch die Tipps zum Video!)Die Vorbereitung von Carplay besteht aus drei Schritten. Schritt 1: Software herunterladen Schritt 2: Software installieren Schritt 3: Hardware installieren

#### Software herunterladen

Die folgenden Links beziehen sich auf Software für Mazda3, aber die Die Software ist für alle Mazda Connect-Systeme gleich.

Bei einer **Firmware-Version von 30.00.000 oder weniger** muss zuerst ein Update ausgeführt werden mit der Versionsnummer 31.00.100A. Laden Sie zuerst 31.00.100A-FAILSAFE.UP und 31.00.100A-REINSTALL.UP herunter

### Download-Link (EU-Version)

https://my.hidrive.com/share/hsodpqja.l#\$/Mazda%20CONNECT%20Firmware/EU% 20N/EU%20N%20Current%20Firmware/EU%20N%20With%2031.00.100A%20or%2 0Newer/EU%20N%2031.00.100A%20for%20MAZDA%203%20ONLY

Bei einer **Firmware-Version von 59.00.560A** muss ein Update ausgeführt werden Versionsnummer 70.00.100A.

Laden Sie dazu 70.00.100A-FAILSAFE.UP und 70.00.100A-REINSTALL.UP herunter.

### Download-Link (EU-Version)

https://my.hidrive.com/share/hsodpgja.l#\$/Mazda%20CONNECT%20Firmware/EU% 20N/EU%20N%20Current%20Firmware/EU%20N%20With%2031.00.100A%20or%2 0Newer/EU%20N%2070.00.100A

Mit einer **Firmware-Version von 70.00.100A**, 70.00.110, 70.00.130, 70.00.150A oder 70.00.335C ein letztes Update mit der Versionsnummer 70.00.367A. Dies ist die letzte Version(Oktober 2020). Laden Sie dazu 70.00.367A-FAILSAFE.UP und 70.00.367A-REINSTALL.UP herunter

Download-Link (EU-Version)

https://my.hidrive.com/share/hsodpqja.l#\$/Mazda%20CONNECT%20Firmware/EU% 20N/EU%20N%20Current%20Firmware/EU%20N%20With%2070.00.367A%20Lates t

Kopieren Sie die erforderliche Software auf einen USB-Stick (USB 2.0).

# Software installieren

*Umfangreiches Aktualisierungsverfahren* Diese Prozedur und Firmware .up-Dateien sind für alle MAZDA-MZD CONNECT-Modelle geeignet von 2012 bis jetzt.

Das Verfahren und die Firmware sind nicht geeignet für: - erste Produktion CX-5 oder Mazda 6 mit TomTom Navigation \*\*. - alle neuen MAZDA CX-30 (DM) und MAZDA 3 (BP) mit "CONNECT II 2019 (kwi Firmware)"

Klicken Sie hier für ein Video.

Kurzfassung

1. Schalten Sie die Zündung ein

2. Entfernen Sie die SD-Karte und alle anderen Geräte (USB-Geräte, Mobiltelefone, AUX-Geräte).

3. Drehen Sie die Zündung in die Position ACC.

Drücken Sie den Motorstartknopf einmal ohne Kupplungspedal (manuell) Getriebe oder Bremspedal (automatisch).

4. Warten Sie, bis MZD gestartet ist, und wählen Sie AM- oder FM-Radio.

5. Drücken Sie gleichzeitig 2 Sekunden lang Musik + Favoriten + Volume Mute bis der Diagnosetestbildschirm erscheint.

6. Geben Sie "3", "ENTER" und dann "CLEAR" ein.

7. Geben Sie '2' "ENTER" "CLEAR" und dann "EXIT" ein (löschen Sie zuvor gesetzte DTCs in der CMU).

8. Schalten Sie die Zündung aus und schließen Sie alle Türen (einschließlich Motorhaube und Kofferraum). Sperren Sie das Fahrzeug mit

Halten Sie die Fernbedienung mindestens 5 Meter vom Fahrzeug entfernt und warten Sie 3 Minuten (CMU-Schlafmodus).

9. Entriegeln Sie das Fahrzeug mit der Fernbedienung und schalten Sie die Zündung auf ACC.

10. Stecken Sie den USB-Stick in die CMU-Aktualisierungssoftware und warten Sie auf die Meldung, dass USB erkannt wird.

11. Drücken Sie gleichzeitig 2 Sekunden lang Musik + Favoriten + Volume Mute bis der Diagnosetestbildschirm erscheint

Geben Sie '99' ein und wählen Sie "ENTER"

12. Wählen Sie "Suchen" und überprüfen Sie, ob beide Pakete die aktuelle Version haben.

13. Installieren Sie für eine Firmware-Version unter 30.00.XXX zuerst das Fail Safe Pakket. Der fail-safe Installationsprozess wird gestartet. Die Aktualisierung dauert einige Minuten. Bleiben Sie im Fahrzeug und wählen Sie "OK", nachdem es ausfallsicher ist Installationsvorgang ist abgeschlossen.

# SOFTWARE-UPDATE

Aktualisieren Sie zuerst auf 31.00.XXX (wenn die aktuelle Softwareversion niedriger ist) und dann auf 70.00.XXX.

SCHALTEN SIE ALLE MÖGLICHEN STROMANZEIGEN AUS UND BEHALTEN SIE DEN KONTAKT MIT ACC UND STARTEN SIE NICHT NEU WÄHREND DER SCHRITTE 14 T / M 17 !!

14. Drücken Sie gleichzeitig 2 Sekunden lang Musik + Favoriten + Volume Mute bis der Diagnosetestbildschirm erscheint.

Geben Sie '99' ein und wählen Sie "ENTER"

15. Wählen Sie "Neuinstallationspaket" oder "Update-Paket" und dann "Installieren" oder "Aktualisieren".

16. Die vollständige Installation des Neuinstallations- / Update-Pakets dauert ca. 40 Minuten.

Ein schwarzer Bildschirm wird angezeigt und die Aktualisierungsprozessleiste wird angezeigt. Die Neuinstallation beginnt ab 0% erhöht sich der

Fortschrittsbalken allmählich auf 100%. Der Update-Fortschrittsbalken kann einige dauern

Pause für Minuten, sei geduldig!

17. Drücken Sie nach 25 Minuten das Kupplungspedal (Schaltgetriebe) oder das Bremspedal (automatisch), um die Power-Safe-Funktion zum Zurücksetzen wieder zu aktivieren. Dadurch wird der CMU-Ruhemodus für die nächsten 25 Minuten deaktiviert. Tipp: Stellen Sie einen Timer als Erinnerung ein.

18. Nachdem das Update 100% erreicht hat, wird die Meldung zum Neustart des Fahrzeugs angezeigt. Schalten Sie die Zündung aus, ohne die Bremse oder das Kupplungspedal zu betätigen.

19. Entfernen Sie den USB-Stick und schließen Sie alle Türen (einschließlich Motorhaube und Kofferraum). Verschließe es

Fahrzeug mit der Fernbedienung, halten Sie die Fernbedienung 5 Meter oder mehr davon entfernt

Fahrzeug und warten Sie 3 Minuten (CMU-Schlafmodus).

20. Das Auto entriegeln und die Zündung auf ACC stellen.

21. Warten Sie 1 Minute, ohne dass ein Systemschalter betätigt wird.

22. Überprüfen Sie die Softwareversion in den MZD-Einstellungen.

23. Schalten Sie die Zündung aus und legen Sie die Navigations-SD-Karte ein.

24. Schalten Sie die Zündung ein und überprüfen Sie das System Schritt für Schritt auf Funktion (Navigation, WiFi,

Verbundener Dienst, Radio, Bluetooth, USB usw.)

Diese Informationen stammen aus verschiedenen Internetquellen und werden aus diesen übersetzt (möglicherweise vorhanden) es werden keine Rechte daraus abgeleitet)